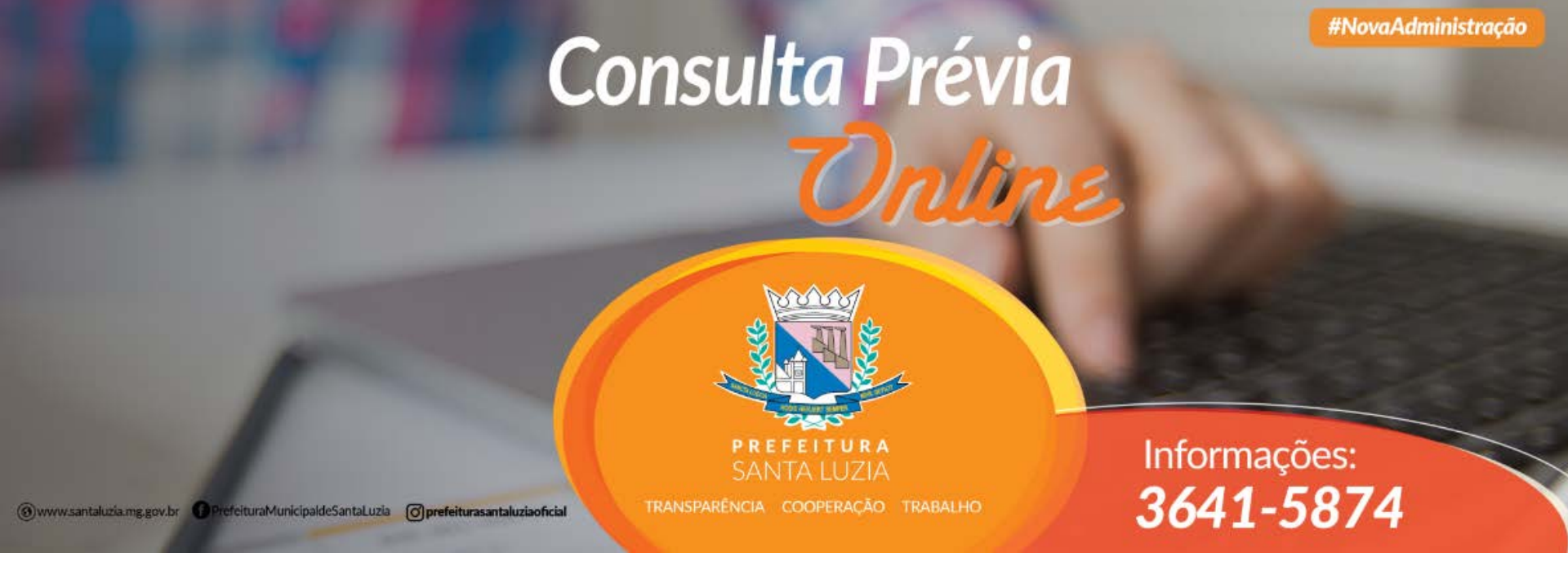

### Passo a passo para Empresas sem consulta de Viabilidade na JUCEMG

Acesse: https://consultaprevia.santaluzia.mg.gov.br/

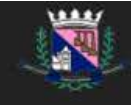

# Clicar em: NOVA CONSULTA PRÉVIA Solicite sua

# consulta prévia

Em apenas três passos você poderá ver a viabilidade de sua instalação.

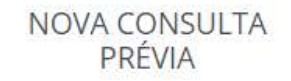

Verificar viabilidade de instalação de atividade não residencial. Acompan da inst

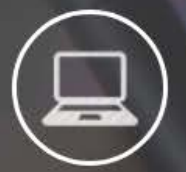

Solicite

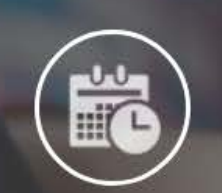

Acompanhe

Imprima

# Consult

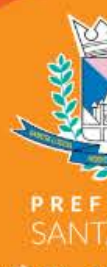

() www.santaluzia.mg.gov.br G PrefeituraMunicipaldeSantaLuzia Oprefeiturasantaluziaoficial

### Cadastrar Consulta Prévia

VIABILIDADE DE INSTALAÇÃO DE ATIVIDADE NÃO RESIDENCIAL

Em qual opção você se encaixa?

Sou Micro empreendedor individual

Sou Micro empreendedor individua

Não sou Micro empreendedor individual e não solicitei consulta viabilidade

New Marco Empresentation in an analysis of a constant of the second data and

Escolher a opção: Não sou Micro empreendedor individual e não solicitei consulta viabilidade

# Cadastrar Consulta Prévia

VIABILIDADE DE INSTALAÇÃO DE ATIVIDADE NÃO RESIDENCIAL

Em qual opção você se encaixa?

Não sou Micro empreendedor individual e não solicitei consulta viabilidade

•

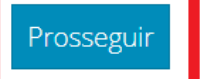

#### **Clicar em: Prosseguir**

#### Cadastrar Consulta Prévia

VIABILIDADE DE INSTALAÇÃO DE ATIVIDADE NÃO RESIDENCIAL

Preencher todos os campos obrigatórios, anexar documentos importantes e Clicar em: Cadastrar

| Imovel se encontra em espaço de z | in                                   |                        |
|-----------------------------------|--------------------------------------|------------------------|
| Nao                               | ¥                                    | C                      |
| *Nome do requerente               | *E-mail do requere                   | inte                   |
| *Telefone do requerente           | *CPF do requerent                    | e                      |
|                                   |                                      |                        |
| Nº IPTU/Inscrição Cadastral       | *Área Total do Empreendimento : (m²) | *Área Utilizada : (m²) |
| ti o zastavno                     |                                      |                        |
| Logradouro                        |                                      |                        |
| *Bairro                           | *Nº Logradouro                       | Complemento Endereço   |

\*Atividades Econômicas Pretendidas

É um Escritório Administrativo

Afirmo serem verdadeiras as informações acima declaradas.

| Arraste seus arquivo para cá ou clique para procurar por arquivos em seu computador (formato pdf) |           |  |
|---------------------------------------------------------------------------------------------------|-----------|--|
|                                                                                                   | Cadastrar |  |

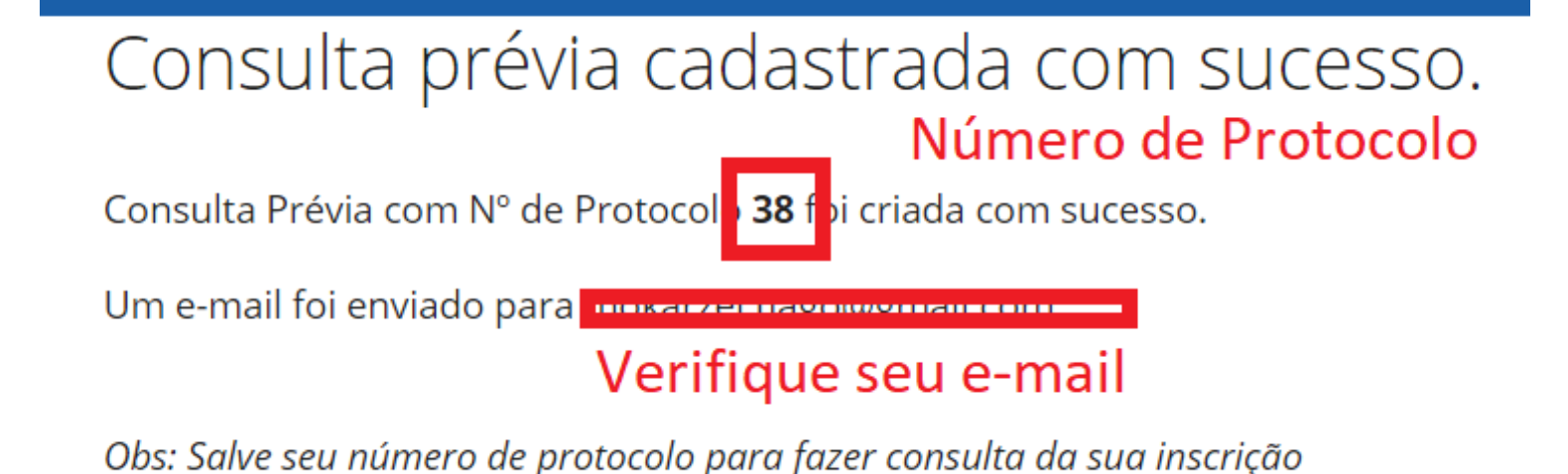

• Será encaminhado um e-mail com o seguinte texto:

Caro Municipe, recebemos um pedido de consulta prévia com seu e-mail, caso não tenha sido você por favor desconsidere esse email. Para Acompanhar o andamento do processo utilize o protocolo 99.

• De posse do número de protocolo e número do CPF do solicitante, basta consultar o andamento do pedido totalmente online.